# Konfigurieren der Kurzwahltasten für Cisco IP-Telefone mit CallManager 11.X

### Inhalt

Einführung Voraussetzungen Anforderungen Verwendete Komponenten Hintergrundinformationen Konfigurieren Als Cisco CallManager-Serveradministrator Kurzwahlen durch Extension Mobility Fehlerbehebung Überprüfen Zugehörige Informationen

# Einführung

In diesem Dokument wird das Verfahren zum Konfigurieren der Kurzwahltaste für ein Cisco IP-Telefon mit Cisco CallManager beschrieben.

### Voraussetzungen

#### Anforderungen

Cisco empfiehlt, dass Sie wissen, wie Sie Benutzer erstellen und Geräte den Benutzern zuordnen.

Bevor Sie die Kurzwahltasten eines Telefons konfigurieren, müssen Sie sicherstellen, dass die Telefontastenvorlage für die Unterstützung von Kurzwahltasten konfiguriert ist. Die IP-Telefone Cisco 7970/7960/7940/7910 ermöglichen standardmäßig die Konfiguration von Kurzwahlen.

Weitere Informationen finden Sie unter <u>Erstellen von Benutzern, Telefonen und Zuordnungen in</u> <u>Cisco CallManager</u>.

#### Verwendete Komponenten

Die Informationen in diesem Dokument basieren auf den folgenden Software- und Hardwareversionen:

- Cisco CallManager 10.5, 11.x
- Cisco IP-Telefon 7962

**Hinweis**: Dieses Dokument kann auch für andere Versionen von Cisco CallManager und anderen IP-Telefonmodellen verwendet werden.

Die Informationen in diesem Dokument wurden von den Geräten in einer bestimmten Laborumgebung erstellt. Alle in diesem Dokument verwendeten Geräte haben mit einer leeren (Standard-)Konfiguration begonnen. Wenn Ihr Netzwerk in Betrieb ist, stellen Sie sicher, dass Sie die potenziellen Auswirkungen eines Befehls verstehen.

### Hintergrundinformationen

Cisco IP-Telefone verfügen über Tasten, mit denen Sie programmieren können, eine Nummer zu wählen, wenn sie gedrückt werden. Beispielsweise verfügt die Standardvorlage für das Cisco IP-Telefon 7962 über vier Kurzwahltasten. Diese Schaltflächen können von einem Benutzer konfiguriert werden, der einem IP-Telefon zugeordnet wurde, oder vom CallManager-Serveradministrator.

### Konfigurieren

#### Als Cisco CallManager-Serveradministrator

Der Cisco CallManager-Serveradministrator kann die Kurzwahltasten für jeden Benutzer wie folgt ändern:

**Hinweis**: Die maximale Anzahl von Kurzwahlen, die konfiguriert werden können, beträgt vier für einen 7962 und eine für einen 7940. Dies ist die unterstützte Funktion dieser Telefone. Sie können nicht mehr als diese konfiguriert haben.

1. Melden Sie sich über Cisco Unified CM Administration bei Ihrem CallManager

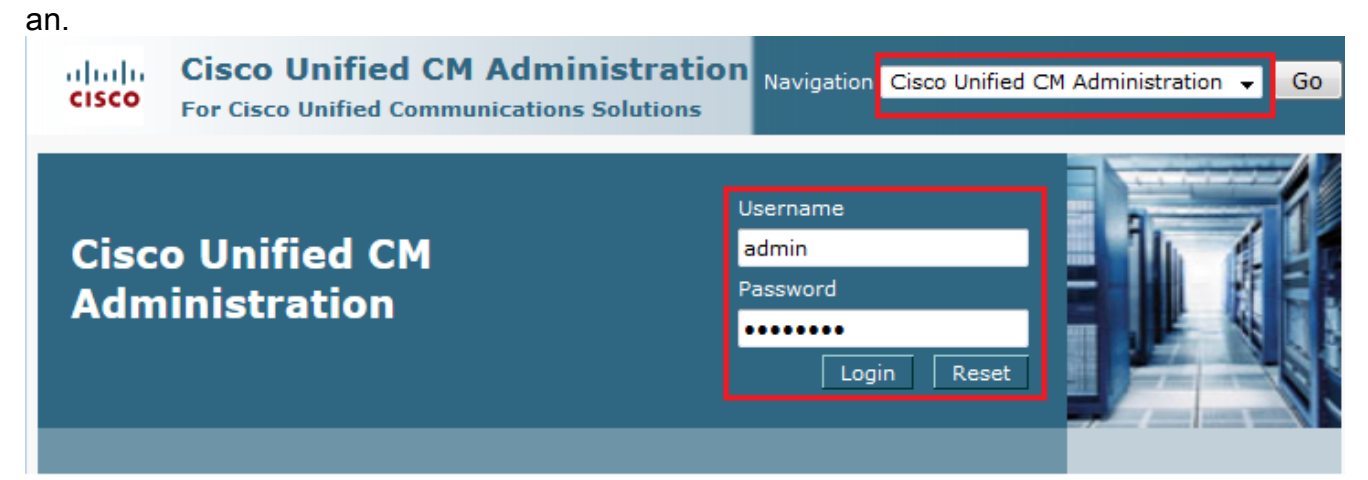

2. Wählen Sie Gerät > Telefon

| aus.                                                                                                    |                                                                       |
|----------------------------------------------------------------------------------------------------|-----------------------------------------------------------------------|
| System ▼ Call Routing ▼ Media Resources ▼ Advanced Features ▼                                                 | Device 🕶 Application 👻 User Management 👻 Bulk Administration 👻 Help 👻 |
|                                                                                                    | CTI Route Point                                                       |
|                                                                                                    | Gatekeeper                                                            |
| <b>Cisco Unified CM Administration</b>                                                                        | Gateway                                                               |
| System version: 11.0.1.21900-11                                                                               | Phone                                                                 |
|                                                                                                    | Trunk                                                                 |
| VMware Installation: 4 vCPU Intel(R) Xeon(R) CPU E7-<br>2.40GHz, disk 1: 80Gbytes, 4096Mbytes RAM, Partitions | Remote Destination                                                    |
|                                                                                                    | Device Settings                                                       |
| Last Successful Backup: 0 day(s) ago                                                                          |                                                                       |

3. Geben Sie die Suchzeichenfolge für das Telefon ein, das Sie konfigurieren möchten (optional), und klicken Sie auf

| Suchen.                         |                                  |                                |                       |                              |
|---------------------------------|----------------------------------|--------------------------------|-----------------------|------------------------------|
| System 🔻 Call Routing 👻 Media R | Resources 🔻 Advanced Features 🔻  | Device  Application            | User Management 👻 🛛 B | Bulk Administration 👻 Help 👻 |
| Find and List Phones            |                                  | Related Links:                 | Actively Logged In    | Device Report 👻 Go           |
| Add New                         |                                  |                                |                       |                              |
| Phone                           |                                  |                                |                       |                              |
| THONG                           |                                  |                                |                       |                              |
| Find Phone where Device Name    | ► begins with                    | n                              | Find Clear            | r Filter 🔁 😑                 |
|                                 |                                  |                                |                       |                              |
|                                 | No active query. Please enter yo | ur search criteria using the o | ptions above.         |                              |

4. Klicken Sie auf den Gerätenamen des Telefons.

| Phone (1 - 1 of 1)         Rows per Page 50 • |                                                                                      |                        |             |                |                 |                                |               |      |               |
|-----------------------------------------------|--------------------------------------------------------------------------------------|------------------------|-------------|----------------|-----------------|--------------------------------|---------------|------|---------------|
| Find Phone where Device Name                  |                                                                                      |                        |             |                |                 |                                |               |      |               |
|                                               |                                                                                      | Device Name(Line)<br>▲ | Description | Device<br>Pool | Devic<br>Protoc | e Status<br>ol                 | IPv4 Address  | Сору | Super<br>Copy |
|                                               | @<br>7962                                                                            | SEPDC7B94F8C4BB        | Auto 5017   | <u>Default</u> | SCCP            | Registered with 10.106.123.123 | 10.106.123.85 | 6    | r             |
| Ac                                            | Add New Select All Clear All Delete Selected Reset Selected Apply Config to Selected |                        |             |                |                 |                                |               |      |               |

5. Klicken Sie im linken Bereich des Telefons auf **Neue SD** hinzufügen.

| Phone         | e Configuration                      | Rel              | lated Links: Back To Find/List                                      | io |
|---------------|--------------------------------------|------------------|---------------------------------------------------------------------|----|
| <b> </b>    s | Save 🗙 Delete 📋 Copy 資 Reset 🧷 Apply | Config 🕂 Add New |                                                                     |    |
| Statu         | JS                                   |                  |                                                                     |    |
| i             | Status: Ready                        |                  |                                                                     | =  |
| Asso          | ociation                             | Phone Type       |                                                                     |    |
|               | Modify Button Items                  | Product Type:    | Cisco 7962                                                          |    |
| 1             | • The Line [1] - 5017 (no partition) | Device Protocol: | SCCP                                                                |    |
| 2             | The Line [2] - Add a new DN          | Real-time Device | e Status                                                            | 1  |
| 3             | Ga Add a new SD                      | Registration:    | Registered with Cisco Unified Communications Manager 10.106.123.123 |    |
|               | Per Add a saw SD                     | IPv4 Address:    | 10.106.123.85                                                       |    |
| 4             | am Add a new SD                      | Active Load ID:  | SCCP42.9-4-2SR1-1S                                                  |    |
| 5             | ঞ <u>্জ Add a new SD</u>             | Download Status  | : Unknown                                                           |    |
| 6             | Can Add a new SD                     | Device Informati | ion                                                                 | 1  |
|               | Unassigned Associated Items          | Device is Active | 8                                                                   |    |
| 7             | ଙ୍କ <u>a Add a new SD</u>            | Device is truste | :d                                                                  |    |

**Hinweis**: Wenn Sie Schnellwahl bereits konfiguriert haben, wird die Nummer angezeigt. Um dies zu bearbeiten, klicken Sie auf die Nummer.

| Phone Configuration                                                                                                    | Related Links: Back To Find/List 🔹 Go                                             |
|----------------------------------------------------------------------------------------------------|-----------------------------------------------------------------------------------|
| Save 🗙 Delete 🗋 Copy 資 Reset 🖉 Apply                                                                                                    | Config 🖧 Add New                                                                  |
| Status                                                                                                    |                                                                                   |
| (i) Status: Ready                                                                                                    |                                                                                   |
| Association                                                                                                    | Phone Type                                                                        |
| Modify Button Items                                                                                                    | Product Type: Cisco 7962                                                          |
| 1 ems Line [1] - 5017 (no partition)                                                                                                    |                                                                                   |
| 2 Intering Intering I | Real-time Device Status                                                           |
| 3 (G <u>m 111</u>                                                                                                    | Registration: Registered with Cisco Unified Communications Manager 10.106.123.123 |
| 4 Rep Add a new SD                                                                                                    | IPv4 Address: 10.106.123.85                                                       |
|                                                                                                    | Download Status: Unknown                                                          |
| 5 Can Add a new SD                                                                                                    |                                                                                   |
| 6 Can Add a new SD                                                                                                    | C Device Information                                                              |
| Unassigned Associated Items                                                                                                    | Device is Active                                                                  |
| 7 Can Add a new SD                                                                                                    | Device is trusted                                                                 |

6. Konfigurieren Sie die Kurzwahlnummer und den Display Text (Text anzeigen) im Popup-Fenster.

| 🥹 Speed Dial Configuration for SEPDC7B94F8C4BB - Mozilla Firefox |                  |         |  |  |  |
|------------------------------------------------------------------|------------------|---------|--|--|--|
| (i)                                                              |                  |         |  |  |  |
| Speed Dial Configuration for SEPDC7B94F8C4BB                     |                  |         |  |  |  |
| 🔲 Save 🖳 Close 🢡                                                 | Help             |         |  |  |  |
| _ Status                                                         |                  | ^       |  |  |  |
| i Status: Ready                                                  |                  |         |  |  |  |
|                                                                  | •                |         |  |  |  |
| Speed Dial (Button) Sett                                         | tings            |         |  |  |  |
| 1 111                                                            | Reception        |         |  |  |  |
| 2 911                                                            | Emergency        |         |  |  |  |
| 3                                                                |                  | <b></b> |  |  |  |
| 4                                                                |                  |         |  |  |  |
|                                                                  |                  |         |  |  |  |
| Speed Dial (Abbreviated                                          | d Dial) Settings |         |  |  |  |
| 5                                                                |                  | _       |  |  |  |
| 6                                                                |                  |         |  |  |  |
| 7                                                                |                  |         |  |  |  |
| 8                                                                |                  |         |  |  |  |
|                                                                  |                  |         |  |  |  |

7. Klicken Sie auf **Speichern** und **Schließen**.

| B94F8C4BB - Mozilla Firefox                                                                                  | - • •                                                                                                    |  |  |  |  |
|----------------------------------------------------------------------------------------------------|----------------------------------------------------------------------------------------------------|--|--|--|--|
| i 🔒 https://10.106.123.123/ccmadmin/speedDialEdit.do?fkDevice=34499f8f-ff06-4df5-bf9a-0d9fa8059732&tkClass=1 |                                                                                                    |  |  |  |  |
| Speed Dial Configuration for SEPDC7B94F8C4BB                                                                 |                                                                                                    |  |  |  |  |
| Save Close 2 Help                                                                                            |                                                                                                    |  |  |  |  |
| Status<br>Status: Ready                                                                                      |                                                                                                    |  |  |  |  |
|                                                                                                    |                                                                                                    |  |  |  |  |
| Label                                                                                                    |                                                                                                    |  |  |  |  |
| Reception                                                                                                    |                                                                                                    |  |  |  |  |
| Emergency                                                                                                    |                                                                                                    |  |  |  |  |
|                                                                                                    | 894F8C4BB - Mozilla Firefox<br>iin/speedDialEdit.do?fkDevice=34499f8f-ff06-4df<br>PDC7B94F8C4BB<br>Label<br>Reception<br>Emergency |  |  |  |  |

8. Damit wird das Telefon zurückgesetzt. Nun sehen Sie den Namen der Schnellwahlanzeige auf dem Telefonbildschirm.

#### Kurzwahlen durch Extension Mobility

**Hinweis**: Die Konfiguration von Cisco CallManager Extension Mobility wird in diesem Dokument nicht behandelt. Weitere Informationen zu dieser Funktion finden Sie in der Konfigurations-Checkliste für Cisco CallManager Extension Mobility im Feature Note for <u>Cisco CallManager Extension Mobility</u>.

Gehen Sie wie folgt vor, um Kurzwahlen mit Cisco CallManager Extension Mobility zu konfigurieren:

- 1. Melden Sie sich mit CM-Administratorberechtigungen bei Ihrem CallManager an.
- 2. Wählen Sie Device > Device Setting > Device Profile (Gerät > Geräteeinstellung > Geräteprofil).

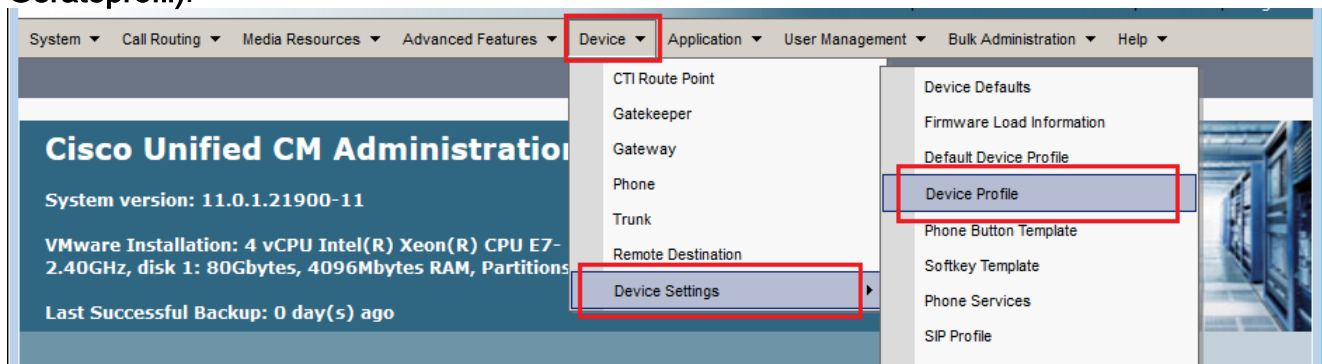

3. Geben Sie die Suchzeichenfolge für das Profil ein (optional), und klicken Sie auf **Suchen**.

| System 💌             | Call Routing | •   | Media Resources | •     | Advanced Feature                | s 🔻  | Device •    | •  | Application | •    | User Management | •     | Bulk Administration |
|----------------------|--------------|-----|-----------------|-------|---------------------------------|------|-------------|----|-------------|------|-----------------|-------|---------------------|
| Find and             | List Devic   | e P | rofiles         |       |                                 |      |             |    |             |      |                 |       |                     |
| Add N                | lew          |     |                 |       |                                 |      |             |    |             |      |                 |       |                     |
|                      |              |     |                 |       |                                 |      |             |    |             |      |                 |       |                     |
| Device               | Profile      |     |                 |       |                                 |      |             |    |             |      |                 |       |                     |
| Find Devic<br>Profil | e wh         | ere | Profile Name    |       | <ul> <li>begins with</li> </ul> | ₹E   | xtension    | Мо | bility      |      | Find Clear      | Filte | er 🕂 🗖              |
|                      |              |     | No active quer  | y. Pl | ease enter your                 | sear | ch criteria | us | ing the opt | ions | s above.        |       |                     |
| Add Ne               | w            |     |                 |       |                                 |      |             |    |             |      |                 |       |                     |

#### 4. Klicken Sie auf den Profilnamen

| Find and List Device Profiles                  |                                                                            |              |                                                                                                    |                                         |                                                                   |                                              |  |  |
|------------------------------------------------|----------------------------------------------------------------------------|--------------|----------------------------------------------------------------------------------------------------|-----------------------------------------|-------------------------------------------------------------------|----------------------------------------------|--|--|
| Add New Elect All Clear All Delete Selected    |                                                                            |              |                                                                                                    |                                         |                                                                   |                                              |  |  |
| _ Status                                       |                                                                            |              |                                                                                                    |                                         |                                                                   |                                              |  |  |
| (i) 2 re                                       | i 2 records found                                                          |              |                                                                                                    |                                         |                                                                   |                                              |  |  |
|                                                |                                                                            |              |                                                                                                    |                                         |                                                                   |                                              |  |  |
| Device Profile (1 - 2 of 2) Rows per Page 50 - |                                                                            |              |                                                                                                    |                                         |                                                                   |                                              |  |  |
|                                                | •                                                                          | •            |                                                                                                    |                                         |                                                                   | <b>,,,,,,,</b> ,,,,,,,,,,,,,,,,,,,,,,,,,,,,, |  |  |
| Find Devi                                      | ice where P                                                                | Profile Name | ✓ begins with ✓                                                                                                    |                                         | Find Clear Filter                                                 |                                              |  |  |
| Find Devi<br>Profi                             | ice where P<br>ile Nam                                                     | rofile Name  | <ul> <li>✓ begins with</li> <li>✓</li> </ul>                                                                                                    | Device Type                             | Find Clear Filter                                                 | Сору                                         |  |  |
| Find Devi<br>Prof                              | ice<br>ile where P<br>Nam<br>Extension Mobili                              | Profile Name | <ul> <li>✓ begins with</li> <li>✓</li> <li>✓</li></ul> | Device Type<br>Cisco 7962               | Find Clear Filter<br>Profile Type<br>User Profile                 | Сору                                         |  |  |
| Find Dev<br>Prof                               | ice where P<br>ile <b>Nan</b><br><u>Extension Mobili</u><br><u>fortest</u> | Profile Name | <ul> <li>▶ begins with</li> <li>▶</li> <li>Description</li> </ul>                                                                                                    | Device Type<br>Cisco 7962<br>Cisco 7975 | Find Clear Filter<br>Profile Type<br>User Profile<br>User Profile | Сору<br>В<br>С                               |  |  |

5. Klicken Sie im linken Bereich des Profils auf **Neue SD** hinzufügen.

| Devic               | e Profile Configuration                                                                                                    | Related Links: Back To Find/List                                               | Go |
|---------------------|----------------------------------------------------------------------------------------------------|--------------------------------------------------------------------------------|----|
| a s                 | ave 🗙 Delete 🗋 Copy 🕂 Add New                                                                                                    |                                                                                |    |
| - Statu             | <b>s</b><br>Status: Ready                                                                                                    |                                                                                |    |
| <b>Asso</b> 1 2 3 4 | Modify Button Items<br>This Line [1] - Add a new DN<br>This Line [2] - Add a new DN<br>This Add a new SD<br>Com Add a new SD<br>Com Add a new SD | User Device Profile Information         Product       Cisco 7962         Type: |    |
| 5<br>6              | අ <sub>ම Add a new SD</sub><br>අම Add a new SD                                                                                                   | User Hold < None ><br>MOH Audio<br>Source                                      |    |

6. Konfigurieren Sie die Kurzwahlnummer und den Display Text (Text anzeigen) im Popup-Fenster.

| Speed Dial Configuration for Extension Mobility |                        |   |  |  |  |
|-------------------------------------------------|------------------------|---|--|--|--|
| 🔜 Save 🖳 Close 🢡 Help                           |                        |   |  |  |  |
| Status<br>Status: Ready                         |                        | Ē |  |  |  |
| Speed Dial (Button) Settin                      | igsLabel               |   |  |  |  |
| 1 111<br>2 911                                  | Reception<br>Emergency |   |  |  |  |
| 4                                               |                        |   |  |  |  |
| - Speed Dial (Abbreviated Dial) Settings        |                        |   |  |  |  |
| 6                                               |                        |   |  |  |  |

7. Klicken Sie auf **Speichern** und **Schließen.** 

| 🕘 Speed Dial Configuration for               | SEPDC7B94F8C4BB - Mozilla Firefox |  |  |  |  |  |
|----------------------------------------------|-----------------------------------|--|--|--|--|--|
| (i)                                          |                                   |  |  |  |  |  |
| Speed Dial Configuration for SEPDC7B94F8C4BB |                                   |  |  |  |  |  |
| Save Close ?                                 | Save Close ? Help                 |  |  |  |  |  |
| Status<br>Status: Ready                      |                                   |  |  |  |  |  |
| Speed Dial (Button) Sett                     | ings                              |  |  |  |  |  |
| Number                                       | Label                             |  |  |  |  |  |
| 1 111                                        | Reception                         |  |  |  |  |  |
| 2 911                                        | Emergency                         |  |  |  |  |  |
|                                              |                                   |  |  |  |  |  |

8. Sie müssen sich abmelden und sich erneut anmelden, um die Kurzwahlen auf Ihrem Telefon sehen zu können.

### Fehlerbehebung

Für diese Konfiguration sind derzeit keine spezifischen Informationen zur Fehlerbehebung verfügbar.

# Überprüfen

Für diese Konfiguration ist derzeit kein Überprüfungsverfahren verfügbar.

## Zugehörige Informationen

- Kurzwahlen werden auf dem Cisco 7914-Erweiterungsmodul nicht angezeigt.
- <u>Unterstützung von Sprachtechnologie</u>
- Produkt-Support für Sprach- und Unified Communications
- <u>Fehlerbehebung bei Cisco IP-Telefonie</u>
- <u>Technischer Support und Dokumentation Cisco Systems</u>